### Private funds – use of SIMS FMS

In the first instance contact should be made with SIMS support to install a second FMS Private fund database which as part of the school licence is free of charge. Consider what cost centres need to be set up by reference to the existing accounting structure. Examples could include the following:-

- Bank Interest
- School Uniform
- School trips
- □ School journey
- Charities
- Book fayre
- □ Fundraising
- Library / Books
- □ Shop
- Unallocated

An example of a typical structure

| Uper: A0 | Year - 2013/2014<br><u>Establishment</u> St Swithun Well | Exclu<br>r' Catholic Primary School | de Cost Centres with 2   | Sero Value - No |                      |        |              |                  |
|----------|----------------------------------------------------------|-------------------------------------|--------------------------|-----------------|----------------------|--------|--------------|------------------|
| Cade     | Description                                              | Fixed Budget                        | Current Budget           | Commitment      | Inveiced             | Actual | <u>C+I+A</u> | Remaining Budget |
| 300      | Numery Trips                                             | 0.00                                | 0.00                     | 0.00            | 0.00                 | 0.00   | 0.00         | 0.00             |
| 301      | Reception Trips                                          | 0.00                                | 0.00                     | 0.00            | 0.00                 | 0.00   | 0.00         | 0.00             |
| 302      | Year 1 Trips                                             | 0.00                                | 0.00                     | 0.00            | 0.00                 | 0.00   | 0.00         | 0.00             |
| 303      | Year 2 Trips                                             | 0.00                                | 0.00                     | 0.00            | 0.00                 | 0.00   | 0.00         | 0.00             |
| 304      | Year 3 Trips                                             | 0.00                                | 0.00                     | 0.00            | 0.00                 | 0.00   | 0.00         | 0.00             |
| 305      | Year 4 Trips                                             | 0.00                                | 0.00                     | 0.00            | 0.00                 | 0.00   | 0.00         | 0.00             |
| 306      | Year 5 Trips                                             | 0.00                                | 0.00                     | 0.00            | 0.00                 | 0.00   | 0.00         | 0.00             |
| 907      | Year 6 Trips                                             | 0.00                                | 0.00                     | 0.00            | 0.00                 | 0.00   | 0.00         | 0.00             |
| 308      | Year 6 School Journey                                    | 0.00                                | 5,349.00                 | 0.00            | 0.00                 | 0.00   | 0.00         | 5,349.00         |
| 401      | Library/Boolu                                            | 0.00                                | 149.00                   | 0.00            | 0.00                 | 0.00   | 0.00         | 149.00           |
| 402      | Charities                                                | 0.00                                | 0.00                     | 0.00            | 0.00                 | 0.00   | 0.00         | 0.00             |
| 403      | TiesPeas/Book Bags                                       | 0.00                                | 603.00                   | 0.00            | 0.00                 | 0.00   | 0.00         | 603.00           |
| 404      | Commission                                               | 0.00                                | 440.00                   | 0.00            | 0.00                 | 0.00   | 0.00         | 440.00           |
| 405      | Donations                                                | 0.00                                | 2,613.00                 | 0.00            | 0.00                 | 0.00   | 0.00         | 2,613.00         |
| 406      | Resources Numery                                         | 0.00                                | 18.00                    | 0.00            | 0.00                 | 0.00   | 0.00         | 18.00            |
| 407      | Resources Reception                                      | 0.00                                | 72.00                    | 0.00            | 0.00                 | 0.00   | 0.00         | 72.00            |
| 403      | Resources Y1                                             | 0.00                                | 0.00                     | 0.00            | 0.00                 | 0.00   | 0.00         | 0.00             |
| 809      | Resources Year 2                                         | 0.00                                | 0.00                     | 0.00            | 0.00                 | 0.00   | 0.00         | 0.00             |
| 410      | Bossources Tear 3                                        | 0.00                                | 0.00                     | 0.00            | 0.00                 | 0.00   | 0.00         | 0.00             |
| 411      | Resources Tear 4                                         | 0.00                                | 0.00                     | 0.00            | 0.00                 | 0.00   | 0.00         | 0.00             |
| 412      | Resources Tear >                                         | 0.00                                | 0.00                     | 0.00            | 0.00                 | 0.00   | 0.00         | 0.00             |
| 41.4     | Descriptes 1 mil 0                                       | 0.00                                | 0.00                     | 0.00            | 0.00                 | 0.00   | 0.00         | 0.00             |
| 414      | Whole School Rome Rund                                   | 0.00                                | 0.00                     | 0.00            | 0.00                 | 0.00   | 0.00         | 0.00             |
| 999      | Unallocated                                              | 0.00                                | 0.00                     | 0.00            | 0.00                 | 0.00   | 0.00         | 0.00             |
|          |                                                          | 0.00                                | 9,244,00                 | 8,09            | 0.00                 | 0.00   | 0.00         | 9,244.00         |
| 415      | waas<br>Whole School Forw Event<br>Unalloceted           | 0.00 0.00 0.00                      | 0.00<br>0.00<br>9,244.08 | 0.00            | 0.00<br>0.00<br>0.00 | 0.00   | 0.00         | 9,3              |

Where a single cost centre is used for a particular purpose then the Cumulative Expense Analysis report can be used to obtain a breakdown of income and expenditure. Alternatively, separate cost centres for expenditure and income can be created. The advantage here is that the totals can be seen at a glance.

Consider what ledger codes are to be used and which codes need to be linked into particular cost centres:-

- The same ledger codes as used in the main FMS module
- A new simplified set based on common usage

A typical list of simple ledger codes:-

Income

- Other fees & charges
- Donation income
- Shop sales
- Commission income
- Bank interest
- School trip income

#### Expenditure

- □ Entrance fees & charges
- Transport charges
- Book fayre expenditure
- Donation expenditure
- Consumables
- Bank charges
- Payment to main school

#### Petty Cash

If this is required then a Petty Cash ledger code needs to be created Once the structure is set up you will then need to pass an Opening journal to reflect the ledger balance brought forward from the previous accounting system.

Go to

- Focus
- General Ledger
- Manual Journal Processing
- Click on button
- Select Opening Balance option

This journal can be passed at any time within the first accounting year <u>only</u> when a new FMS module is opened.

|                                                                                                    | Add Journal Wi                           | /izard X                                                                                                    |
|----------------------------------------------------------------------------------------------------|------------------------------------------|----------------------------------------------------------------------------------------------------|
|                                                                                                    | Nari<br>Bbb<br>Qtri<br>bbb               | This wizard will take you through the process of manually entering a Journal<br>First, select the type of Journal you wish to create      |
| The Opening<br>Balance<br>option will be<br>live on the<br>new FMS<br>module and<br>should be<br>selected | bbb<br>Tele<br>bbb<br>Qtri<br>B/V<br>bbb | <ul> <li>Normal Beversing Journal</li> <li>Standard Template</li> <li>Opening Balance</li> <li>Cash Book</li> <li>VAT Transfer</li> </ul> |
|                                                                                                    | In future u                              | use direct entry rather than using this Wizard << Back Next >> Cancel Help                                                                |

 $\mathbf{N}$ 

#### Insert a suitable narrative

|                                                                                       | Add Journal Wizard         |                                                                                                    | ×    |
|---------------------------------------------------------------------------------------|----------------------------|----------------------------------------------------------------------------------------------------|------|
| larri<br>bb<br>2trl<br>bb<br>bb<br>ele<br>bb<br>2trl<br>bb<br>2trl<br>bb<br>/fv<br>bb |                            | Enter posting details and narrative Year 2013 Period 7 Oct Supplier Narrative Brought forward balance from old excel accounting system | 9    |
|                                                                                       | In future use direct entry | rather than using this Wizard << Back Next >> Cancel H                                                                                 | lelp |

Select FD ledger code and credit the amount of the Bank ledger balance (**N.B. this <u>may not</u> be the same as the statement balance from the Bank**) so that the same value is <u>debited</u> to the Bank ledger code.

E.g. if your balance brought forward from your old excel system was  $\pounds$ 6,000 you would enter

FD credit £6,000 Bank debit £6,000

This journal assumes that all cheques drawn on the previous accounting system have been cleared by the bank and receipts are credited to the bank.

However, in the actual bank account, the balance may be different due to a timing difference of cheques being presented and receipts being deposited. If this applies then please refer to **Appendix A**.

When completing the first bank reconciliation, the opening balance will show nil, the opening ledger balance will correspond with the journal passed above and the receipt entitled 'b/fwd balance from old accounting system' will be brought down/reconciled to reflect the balance appearing on the bank statement.

Now that the structure is set up and journals passed reflecting the correct balance, an expenditure budget can be set up on appropriate cost centres and ledger codes where there is a surplus or where expenditure has been made and income is expected, then an income budget can be applied to a cost centre with income ledger codes.

Once completed

Go to

- Focus
- Budget management
- Fund Allocation

You will now see figures that look like the following

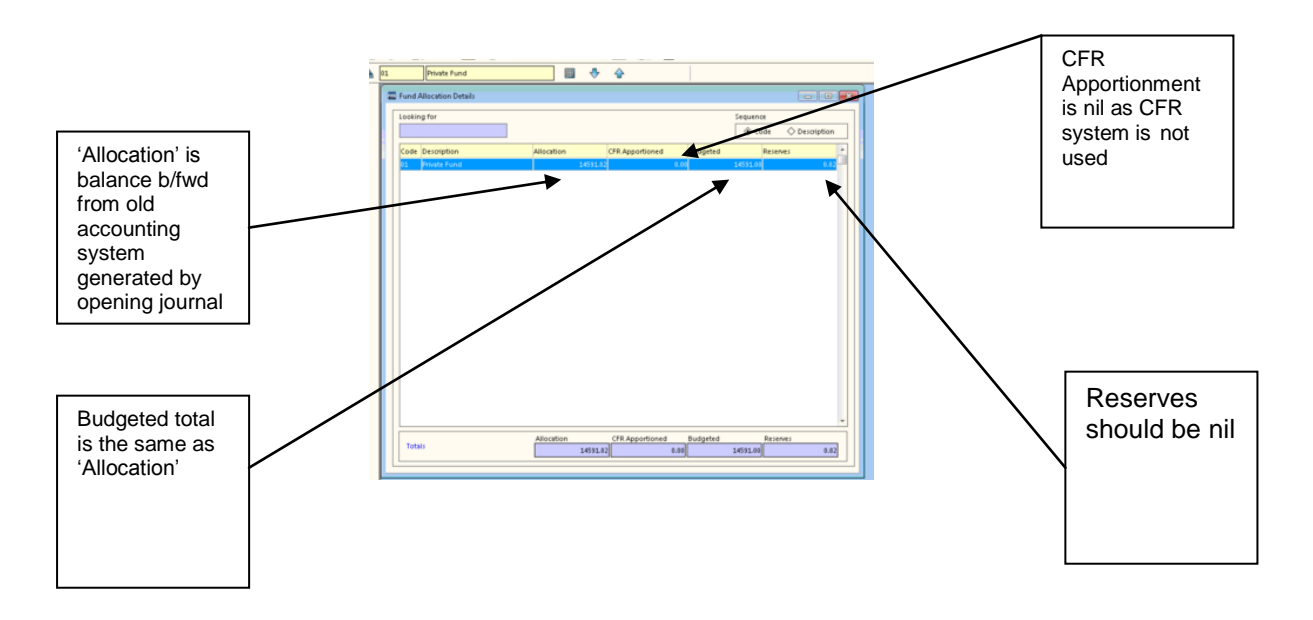

You are now ready to use FMS in the usual way.

Schools Finance Team November 2013

Appendix A

If you have unpresented items, you will need to set up a ledger code entitled 'Outstanding cheques as at 31/xx/201x' and/or another named 'Outstanding receipts as at 31/xx/201x'.

Go to

- Tools
- General Ledger Set up
- □ Tab 5
- For outstanding cheques select Liabilities as type and for outstanding receipts select Assets
- □ For ledger group select Control Code

#### 'Outstanding cheques as at 31/xx/201x'

Go to

- Focus
- General Ledger
- Manual journals
- Click on button
- Select Cash Book
- Credit the new ledger code with the value of the outstanding cheques

The Bank ledger code will automatically be debited with the same value.

#### **Bank Reconciliation**

When a cheque is presented for payment which is from the previous system and is presently held in the Outstanding cheque balance you will need to take the following action

Go to

- □ Focus
- General Ledger
- Manual journals
- Click on button
- Select Cash Book
- Enter the actual cheque number in the bank reference field so that it will appear in FMS for reconciliation purposes
- Debit the Outstanding cheque ledger code

The Bank ledger code will automatically be credited with the same value. This will allow you to reconcile the cheque(s) in the bank.

#### 'Outstanding receipts as at 31/xx/201x'

Go to

- Focus
- General Ledger
- Manual journals
- Click on button
- Select Cash Book
- Debit the new ledger code with the value of the outstanding receipts

The Bank ledger code will automatically be credited with the same value.

#### **Bank Reconciliation**

When a receipt is presented at the bank which is from the previous system and is presently held in the Outstanding receipt balance you will need to take the following action

Go to

- □ Focus
- General Ledger
- Manual journals
- Click on button
- Select Cash Book
- Enter the actual receipt number in the bank reference field so that it will appear in FMS for reconciliation purposes
- Credit the Outstanding receipt ledger code

The Bank ledger code will automatically be debited with the same value. This will allow you to reconcile the receipt(s) in the bank.

# N.B. For the first reconciliation you will need to pull down the ledger balance, the amount of journals for unreconciled cheques/receipts and the individual amounts for cheques/receipts as they are presented.

Appendix B

Setting up Petty Cash

Go to

- Tools
- General Ledger Set Up and select Tab 5 Ledger Codes
- Click on button

<u>§: C/Centre Le</u> <u>1: Fund Codes</u> General Ledger × × odes Select The following information is needed to create a new Ledger Code: Select the type of Ledger Code to create Petty cash Petty Casi -Next >> << Back Cancel Help Save cel Help Click on next General Led <u>§: C/Centre Le</u> <u>1: Fund Codes</u> X × odes The following information is needed to create a new Ledger Code: Select Select the group to which the new Ledger Code belong: Petty Q Cash << Back Next >> Cancel Help cel Help Save

| General Ledger Setup                                                                      |                                                                                                    |                |                                     |
|-------------------------------------------------------------------------------------------|----------------------------------------------------------------------------------------------------|----------------|-------------------------------------|
| <u> <u> </u> <u> </u> <u> </u> <u> </u> <u> </u> <u> </u> <u> </u> <u> </u> <u> </u> </u> | The following information is needed to create a new Ledger Code:<br>Enter a new code<br>PC02<br>Enter a new description for the Ledger Code<br>Petty Cash | Er<br>co<br>de | iter new<br>de and<br>scription     |
| Save                                                                                      | << Back Finish Cancel Help ce                                                                                                    |                | Click on<br>Finish and<br>then Save |

Go to

- Tools
- Books and select tab 2 'Petty Cash Folio Books'

| Prefix       Statu       End       Next       Status       Payment Source         BANK       5001       6000       5056       Open       Bank Account         CENT       1       100       86       Open       Central         98LEA       1       999999       63       Closed       Bank Account         99LEA       1       999999       12       Closed       Bank Account         93ORD       1       999999       98       Closed       Bank Account         BANK       1       1000       1000       Closed       Bank Account         BANK       1       1000       1000       Closed       Bank Account         BANK       1       1000       2000       Closed       Bank Account         Save       Cancel       Help       Help                                                                                                    | Prefix Start End Next Status Payment Source<br>BANK 5001 6000 5050 Open Bank Account<br>CENT 1 000 86 Open Central<br>38LFA 1 999999 63 Closed Central<br>39LFA 1 999999 63 Closed Bank Account<br>39LFA 1 999999 98 Closed Bank Account<br>39ANK 1 000 1000 Closed Bank Account<br>BANK 1 001 2000 Closed Bank Account<br>BANK 1001 2000 Closed Bank Account<br>Save Cance Help                                                                                                    | Order                             | r Books                     | 2:1       | Petty Cash Folic | o Books          | 3: Cheque Books                       |         |
|----------------------------------------------------------------------------------------------------|----------------------------------------------------------------------------------------------------|-----------------------------------|-----------------------------|-----------|------------------|------------------|---------------------------------------|---------|
| Prefix Statu End Next Status Payment Source   BANK 5001 6000 5050 Open Bank Account   CENT 1 100 60 Open Central   981EA 1 999999 63 Closed Central   990RD 1 999999 63 Closed Bank Account   990RD 1 999999 63 Closed Bank Account   990RD 1 999999 63 Closed Bank Account   990RD 1 999999 98 Closed Bank Account   BANK 1 1000 1000 Closed Bank Account   BANK 1001 2000 Closed Bank Account                                                                                                    | Prefix Statu End Next Status Payment Source   BANK 5001 6000 5050 Open Bank Account   CENT 1 100 60 Open Central   981EA 1 999399 62 Closed Central   990RD 1 999399 62 Closed Bank Account   991EA 1 999399 63 Closed Bank Account   990RD 1 999399 98 Closed Bank Account   BANK 1 1000 1000 Closed Bank Account   BANK 1 1000 2000 Closed Bank Account                                                                                                    |                                   |                             |           |                  |                  |                                       |         |
| SANK       5001       6000       5050       Open       Bank Account         CENT       1       100       66       Open       Central         SBLEA       1       999999       10       Closed Central       Sold Control         SBLEA       1       999999       62       Closed Bank Account       Sold Control       Sold Control         SBLEA       1       999999       11       Closed Central       Sold Control       Sold Control | SANK       5001       6000       5050       Open       Bank Account         CENT       1       100       86       Open       Central         SBLEA       1       999999       10       Closed Central       SBLEA       SB9999       SB       Closed Bank Account       SBLEA       SB99999       SB       Closed Bank Account       SB       SB                                                                                                    | Prefix                            | Start                       | End       | Next             | Status           | Payment Source                        | Click o |
| CENT       1       100       86       Open       Central         981EA       1       999999       10       Closed       Central         980RD       1       999999       63       Closed       Bank Account         990RD       1       999999       13       Closed       Bank Account         BANK       1       999999       36       Closed       Bank Account         BANK       1       1000       Closed       Bank Account         BANK       1       0100       Closed       Bank Account         BANK       1001       2000       Closed       Bank Account         Save       Cancel       Help                                                                                                    | CENT       1       100       86       Open       Central         98LFA       1       999999       10       Closed central       980RD       1       999999       68       Closed Bank Account         99LFA       1       999999       11       Closed Central       999990       11       Closed Central       999990       11       Closed Central       99990       11       Closed Central       99990       11       Closed Central       99990       11       Closed Central       99990       12       Closed Bank Account       99990       12       Closed Bank Account       99990       12       Closed Bank Account       99990       12       Closed Bank Account       99990       13       Closed Bank Account       99990       100       Closed Bank Account       99900       13       2000       Closed Bank Account       99900       13       13       2000       Closed Bank Account       99900       9900       1000       1000       Closed Bank Account       99000       9900       1000       1000       1000       1000       1000       1000       1000       1000       1000       1000       1000       1000       1000       1000       1000       1000       1000       1000       1000 | BANK                              | 5001                        | 6000      | 5058             | Open             | Bank Account                          | Tab 2   |
| 981EA       1       999999       10       Closed       Central         930EA       1       999999       63       Closed       Bank Account         931EA       1       999999       11       Closed       Central         930EA       1       999999       11       Closed       Central         930EA       1       999999       11       Closed       Central         900D       1       999999       98       Closed       Bank Account         BANK       1       1000       1000       Closed       Bank Account         BANK       1001       2000       Closed       Bank Account       The second         Save         Bank Account       The second             Bank Account       The second          Bank Account        Bank Account       The second       The second          Bank Account       Cancel       Help       Help       The second                                                                                                    | 98LEA       1       999999       10       Closed Central         98ORD       1       999999       63       Closed Bank Account         93LEA       1       999999       11       Closed Central         93ORD       1       999999       11       Closed Bank Account         93ORD       1       999999       98       Closed Bank Account         BANK       1       1000       Closed Bank Account         BANK       1001       2000       Closed Bank Account         DefaultXML Order Book       Cancel       Help                                                                                                    | CENT                              | 1                           | 100       | 86               | Open             | Central                               | Tab Z   |
| 980RD 1 999999 63 closed Bank Account<br>99LEA 1 999999 11 closed central<br>930RD 1 999999 98 closed Bank Account<br>BANK 1 1000 1000 closed Bank Account<br>BANK 1001 2000 closed Bank Account<br>Default XML Order Book<br>Save Cancel Help                                                                                                    | 990RD 1 999999 63 Closed Bank Account<br>99LA 1 999999 11 Closed Central<br>93ORD 1 999999 98 Closed Bank Account<br>BANK 1 1000 1000 Closed Bank Account<br>BANK 1001 2000 Closed Bank Account<br>Default XML Order Book<br>Save Cancel Help                                                                                                    | 98LEA                             | 1                           | 999999    | 10               | Closed           | Central                               |         |
| 991EA       1       999999       11       Closed       Central         990EA       1       999999       98       Closed       Bank Account         BANK       1       1000       1000       Closed       Bank Account         BANK       1       0100       Closed       Bank Account         Default XML Order Book       Cancel       Help                                                                                                    | 991EA       1       999999       11       Closed       Central         990EA       1       999999       98       Closed       Bank Account         BANK       1       1000       1000       Closed       Bank Account         BANK       1       0100       Closed       Bank Account         Default XML Order Book       Cancel       Help                                                                                                    | 980RD                             | 1                           | 999999    | 63               | Closed           | Bank Account                          |         |
| 990RD 1 999999 98 Closed Bank Account<br>BANK 1 1000 Closed Bank Account<br>BANK 1001 2000 Closed Bank Account<br>Default XML Order Book                                                                                                    | 990RD 1 999999 98 Closed Bank Account<br>BANK 1 1000 Closed Bank Account<br>BANK 1001 2000 Closed Bank Account<br>Default XML Order Book<br>Save                                                                                                    | 99LEA                             | 1                           | 999999    | 11               | Closed           | Central                               |         |
| BANK 1 1000 Closed Bank Account<br>BANK 1001 2000 Closed Bank Account<br>Default XML Order Book<br>Save Cancel Help                                                                                                    | BANK 1 1000 Closed Bank Account<br>BANK 1001 2000 Closed Bank Account<br>Default XML Order Book                                                                                                    | 99ORD                             | 1                           | 999999    | 98               | Closed           | Bank Account                          |         |
| BANK 1001 2000 Closed Bank Account                                                                                                    | BANK 1001 2000 Closed Bank Account                                                                                                    |                                   |                             |           |                  |                  |                                       |         |
| Default XML Order Book                                                                                                    | Default XML Order Book                                                                                                    | BANK                              | 1                           | 1000      | 1000             | Closed           | Bank Account                          |         |
|                                                                                                    |                                                                                                    | BANK<br>BANK<br>Default :         | 1<br>1001<br>XML Order Book | 1000 2000 | 1000 2000        | Closed<br>Closed | Bank Account                          |         |
|                                                                                                    |                                                                                                    | BANK<br>BANK<br>Default 3<br>Save | 1<br>1001<br>XML Order Book | 1000 2000 | 1000 2000        | Closed           | Bank Account Bank Account Cancel Help |         |
| ine Books                                                                                                    | ine Books X                                                                                                    | BANK<br>BANK<br>Default I<br>Save | XML Order Book              | 1000 2000 | 1000 2000        | Closed           | Bank Account Bank Account Cancel Help |         |
| ine Books X2: Pethy Cash Folio Books X3: Cheque Books                                                                                                    | fine Books                                                                                                    | BANK<br>BANK<br>Default 1<br>Save | XML Order Book              | 1000 2000 | 1000<br>2000     |                  | Bank Account Bank Account Cancel Help |         |

| (1010)         |        | 72.0.          |           |          |        | ( <u> </u>    |             |     |            |
|----------------|--------|----------------|-----------|----------|--------|---------------|-------------|-----|------------|
| 1: Order Books |        | <u>2</u> : Pet | ty Cash i | FOIIO BO | DKS    | <u>3</u> : Ch | eque Books  | -11 |            |
|                |        |                |           |          |        |               |             |     |            |
|                | Prefix | Start          | End       | Next     | Status |               | ÷ •         |     | Click on   |
|                | PC     | 1              | 999999    | 93       | Closed |               | -           |     |            |
|                | PC00   | 1              | 100       | 60       | Closed |               | 22          |     | '+' symbol |
|                | PC01   | 1              | 100       | 100      | Closed |               |             |     |            |
|                | PC03   | 1              | 10        | 8        | Closed |               |             |     |            |
|                | PC04   | 1              | 100       | 100      | Closed |               |             |     |            |
|                | PC04   | 101            | 200       | 166      | Closed |               |             |     |            |
|                | PC05   | 1              | 200       | 165      | Closed |               |             |     |            |
|                | PC06   | 1              | 400       | 134      | Closed |               |             |     |            |
|                |        |                |           |          |        | -             |             |     |            |
|                |        |                |           |          |        |               |             |     |            |
|                |        |                |           |          |        |               |             | -1  |            |
| Save           |        |                |           |          |        |               | Cancel Help |     |            |
|                |        |                |           |          |        |               |             |     |            |

| Define Books                                                                                                    |                                                                                  |
|----------------------------------------------------------------------------------------------------|----------------------------------------------------------------------------------|
| 2: Order Books       2: Petty Cash Folio Books       3: Cheque Books         Add Petty Cash Book       Image: Concentration of the second second seco | Enter Ledger<br>Code and<br>001 to 999 to<br>define a<br>prefix for your<br>book |

Before using Petty Cash for the first time

Go to

- Focus
- General Ledger
- Petty Cash and go into Petty Cash Processing

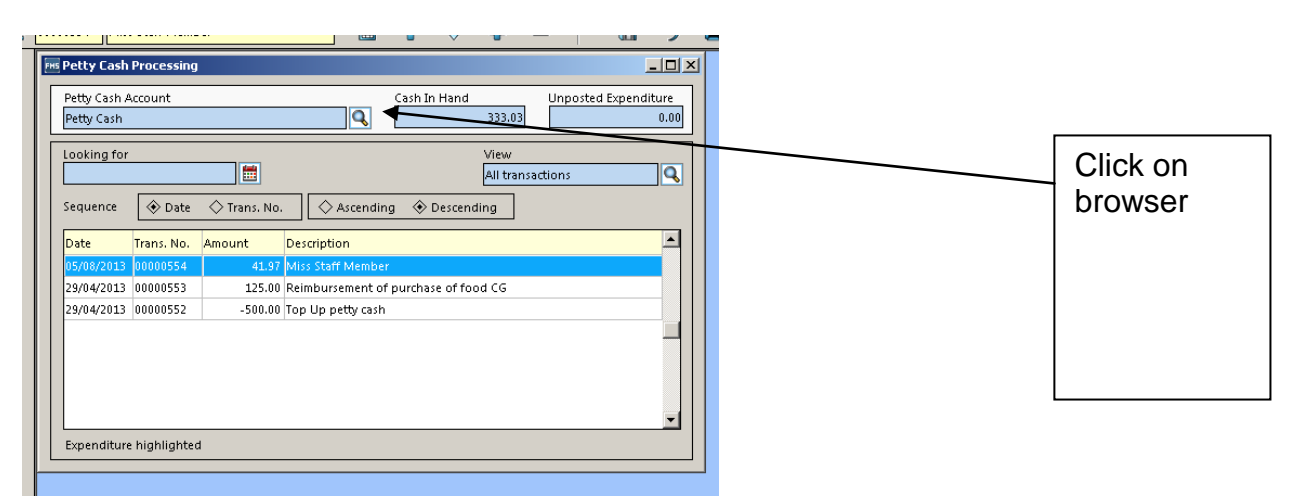

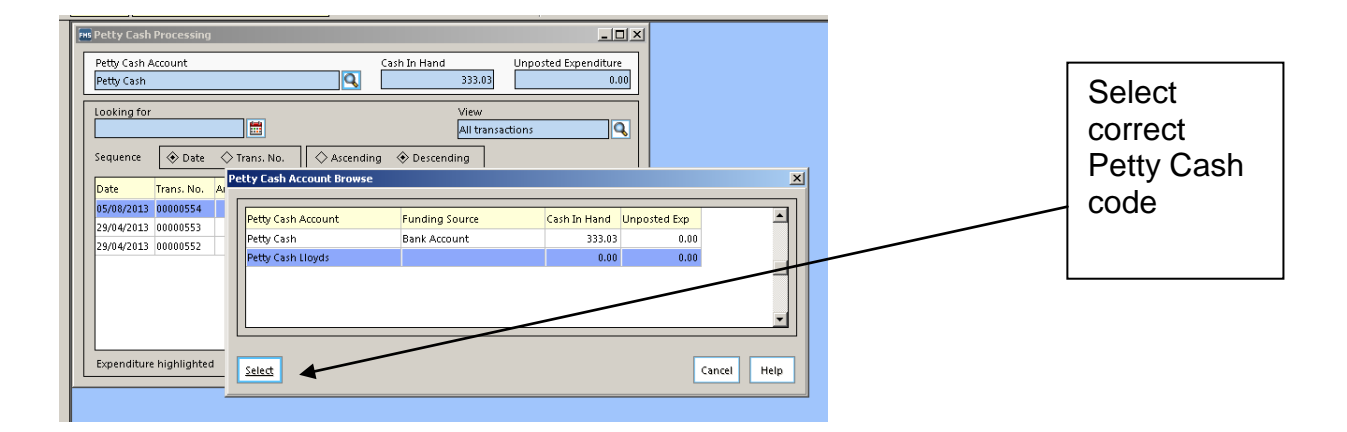

|                                                       |                                                         | ツ 🖬         |    |           |        |
|-------------------------------------------------------|---------------------------------------------------------|-------------|----|-----------|--------|
| Petty Cash Processing                                 |                                                         |             |    |           |        |
| Petty Cash Account                                    | Cash In Hand Unposted Expend                            | ture        |    |           |        |
| Petty Cash                                            | 333.03                                                  | 0.00        |    |           |        |
| Looking for                                           | View<br>All transactions                                |             |    |           |        |
| Sequence 🔶 Date 🔷 Trans. No.                          | < Funding Source Browse                                 | ×           |    | Select th | e      |
| Date Trans. No. A                                     | A funding source must be defined before                 | use.        |    | correct   |        |
| 05/08/2013 00000554                                   | Please select the funding source for petty cash accour  | t           |    | bank      |        |
| 29/04/2013 00000553<br>29/04/2013 00000552 Petty Cash | Petty Cash Lloyds                                       |             |    | account   |        |
| Petty Cash Llo                                        | Funding Source Balance                                  |             |    | account   |        |
|                                                       | School Budget Share (Control) 6,536,00                  | 3.00        |    |           |        |
|                                                       | Standards Fund (Control) 10                             | 0.00        |    |           |        |
| Evrenditure kicklichted                               |                                                         |             |    |           |        |
| Select                                                |                                                         |             | 10 |           |        |
|                                                       | Select                                                  | Cancel Help |    |           |        |
|                                                       |                                                         |             | -  |           |        |
| File Petty Cash Processing                            | [[                                                      |             |    |           |        |
| Petty Cash Account                                    | Cash In Hand Unposted Expenditure                       |             |    |           |        |
| Petty Cash                                            | 333.03 0.0                                              | 0           |    |           |        |
| Looking for                                           | View                                                    |             |    |           |        |
|                                                       | All transactions                                        |             |    |           |        |
| Sequence 🗇 Date 🔷 Trans. No.    < Fu                  | nding Source Browse                                     |             |    |           |        |
| Date Trans. No. A                                     | A funding source must be defined before use.            |             |    |           |        |
| 29/04/2013 00000553 Petty Cash Acco                   | Please select the funding source for petty cash account |             |    |           |        |
| 29/04/2013 00000552 Petty Cash<br>Petty Cash Lloy     | SIMS FMS Module                                         |             |    | 1         |        |
|                                                       | Funding Assign funding source to petty cash acc         | punt ?      |    |           | Select |
|                                                       | Standari Vaz Na                                         |             |    |           | Yes    |
|                                                       |                                                         |             |    |           |        |
| Expenditure highlighted Select                        |                                                         |             |    |           |        |
|                                                       | Select                                                  | ncel Help   |    |           |        |
|                                                       |                                                         |             |    |           |        |

The screen will now look as follows with Cash in Hand and Unposted Expenditure

| Looking for |            |            |              |              | View<br>All transac | tions |  |
|-------------|------------|------------|--------------|--------------|---------------------|-------|--|
| Sequence    | 🚸 Date     | 🔷 Trans. N | o. 🔷 Ascendi | ing 🚸 Descen | ding                |       |  |
| Date        | Trans. No. | Amount     | Description  |              |                     |       |  |
|             |            |            |              |              |                     |       |  |
|             |            |            |              |              |                     |       |  |
|             |            |            |              |              |                     |       |  |

Click on plus to select Expenditure or Reimbursement

| Petty Cash /<br>Petty Cash | Account<br>Lloyds |              | Q           | Cash In I | Hand<br>0.00     | Unposted  | d Expenditure<br>0,1 |
|----------------------------|-------------------|--------------|-------------|-----------|------------------|-----------|----------------------|
| Looking for                |                   |              |             |           | View<br>All trar | nsactions |                      |
| Detu                       | Trans Ma          | V Trans. NU. | Ascenu      | ing v D   | escenting        |           |                      |
| Date                       | Trans. No.        | Amount       | Description |           |                  |           | ī                    |
|                            |                   |              |             | Sele      | ct Transactio    | n Type    |                      |
|                            |                   |              |             |           |                  | <u> </u>  | oursement            |
|                            |                   |              |             | s         | elect            |           | Cancel               |

Follow these steps to for an initial allocation or a top up of the float

Issue a cheque from the Private Account and pay back into the Private account.

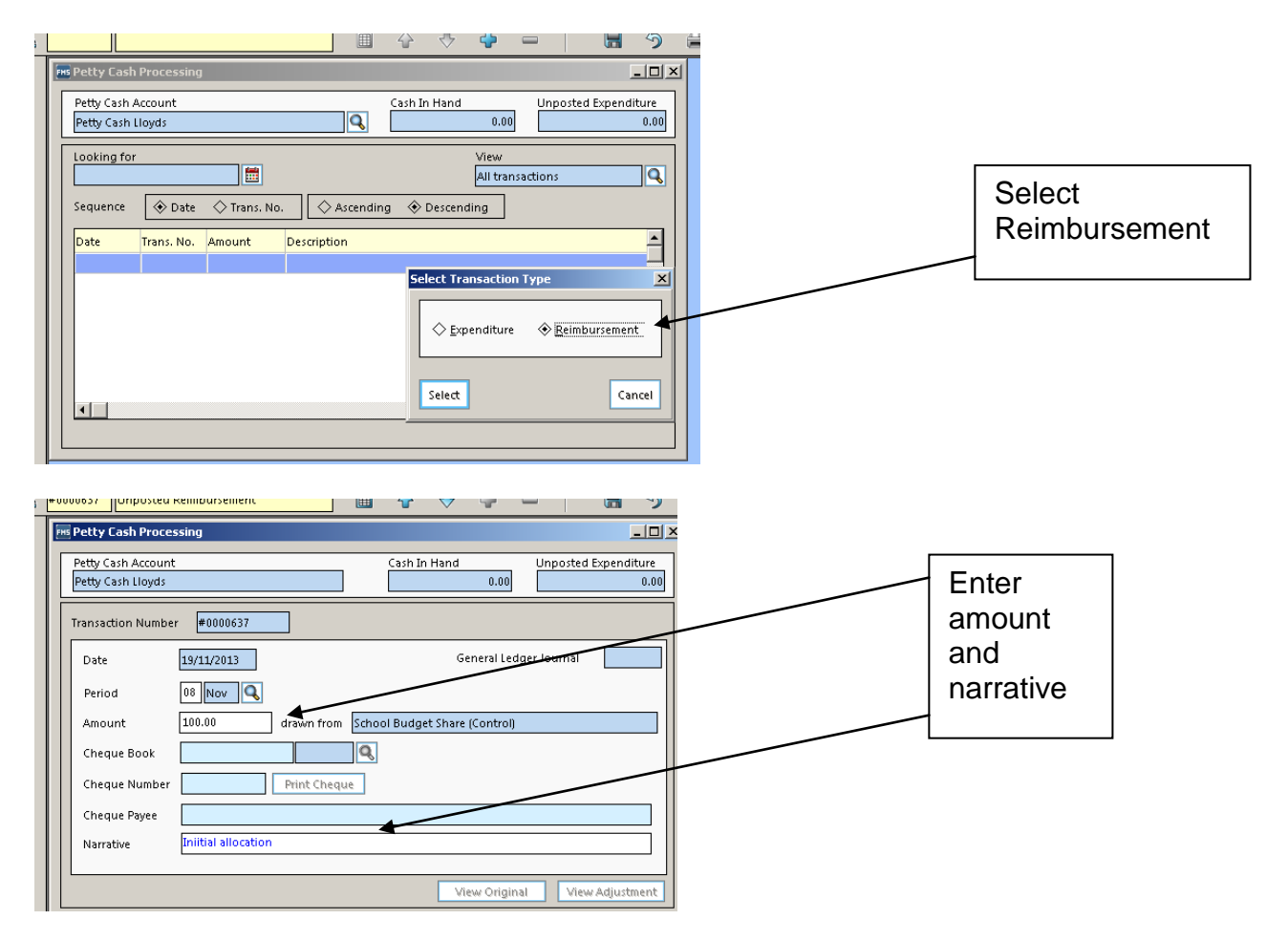

Post transaction

|                                                                                                    | Post<br>transactio<br>n and<br>select Yes                                                                                                    |       |
|----------------------------------------------------------------------------------------------------|----------------------------------------------------------------------------------------------------|-------|
| Figure Green Abbey FMS SQL Server Database - SIMS FMS I<br>Focus Petty Cash Edit Reports Tools Window Help                                                                                                    | Yodule                                                                                                    | X     |
| 🗟 í 🔅 🕸 🗐 🎖                                                                                                    |                                                                                                    |       |
| 🔺 #0000637 Unposted Reimbursement                                                                                                    |                                                                                                    | F X 🔽 |
| Petty Cash Processing         Petty Cash Account         Petty Cash Lloyds         Transaction Number         #0000637         Date         19/11/2013         Period       08 Nov         Amount       100.00         Cheque Book         Cheque Number       Print Che         Cheque Payee       Narrative         Narrative       Initial allocation | Cash In Hand<br>Unposted Expenditure<br>0.00<br>0.00<br>Gereral Ledger Journal<br>Gereral Ledger Journal<br>School Budget Share (Control)<br>SIMS FN 5 Module<br>Que<br>Post petty cash transaction ?<br>Yes No |       |

In this example £100 has now been allocated

| Petty Cash A | Account    |             |                    | Cash In H | and              | Unposte  | ed Expenditu |
|--------------|------------|-------------|--------------------|-----------|------------------|----------|--------------|
| Petty Cash I | loyds.     |             | Q                  |           | 100.00           |          | 0            |
| Looking for  |            |             |                    |           | View<br>All tran | sactions |              |
| Sequence     | 🚸 Date     | 🔷 Trans. No | . 🔷 Ascendi        | ing 🚸 De  | scending         |          |              |
| Date         | Trans. No. | Amount      | Description        |           |                  |          |              |
| 19/11/2013   | 00000555   | -100.00     | Initial allocation |           |                  |          |              |
|              |            |             |                    |           |                  |          |              |
|              |            |             |                    |           |                  |          |              |
|              |            |             |                    |           |                  |          |              |
|              |            |             |                    |           |                  |          |              |
|              |            |             |                    |           |                  |          |              |
| •            |            |             |                    |           |                  |          | Þ            |

## Step 5

For expenditure from Petty cash just follow the following steps

|                                        | * ~ * -   • *                               |   |                           |
|----------------------------------------|---------------------------------------------|---|---------------------------|
| Petty Cash Processing                  | <u>-</u> □×                                 |   |                           |
| Petty Cash Account Petty Cash Lloyds   | Cash In Hand Unposted Expenditure 0.00 0.00 |   |                           |
| Looking for                            | View<br>All transactions                    |   |                           |
| Sequence 🔷 Date 🔷 Trans. No. 🖉 Ascendi | ng 🚸 Descending                             |   |                           |
| Date Trans. No. Amount Description     |                                             | ] | Calact                    |
|                                        | Select Transaction Type                     |   | Select<br>expenditur<br>e |
|                                        | Select Cancel                               |   |                           |
|                                        |                                             |   |                           |

| areen Abbey FMS SQL Server Database - SIMS FMS Module                                                                                                    |                |
|----------------------------------------------------------------------------------------------------|----------------|
|                                                                                                    |                |
| 🔲 🏠 🖓 🖨                                                                                                    |                |
| Re Petty Cash Processing                                                                                                    |                |
| Petty Cash Account Cash In Hand Unposted Expenditure                                                                                                    |                |
|                                                                                                    |                |
| Transaction Number #0000638 Petty Cash Book                                                                                                    |                |
| Petty Lash Book (No 5) Browse 🗶                                                                                                    | Select browser |
| Cooking for Sequence<br>♦ Code ♦ D                                                                                                    | and then the   |
| Code Description                                                                                                    | correct ledger |
| Pill         Pill         Pill <th< td=""><td>code</td></th<> | code           |
| Ledger Code                                                                                                    |                |
| Transaction Totals Exc. VAT VAT                                                                                                    |                |
|                                                                                                    |                |
|                                                                                                    |                |
| Select Cancel Help                                                                                                    |                |
|                                                                                                    |                |
| 100/00                                                                                                    |                |
|                                                                                                    |                |
| Petty Cash Expense Folio                                                                                                    |                |
| Folio No. Receipt Date 19/11/2013 Budget Remaining                                                                                                    |                |
| Cost Centre                                                                                                    |                |
|                                                                                                    |                |
| Description                                                                                                    | Complete       |
|                                                                                                    | details as     |
| E Total inc. VAT 0.00 VAT Code                                                                                                    | required       |
| Amount of VAT 0.00                                                                                                    |                |
| Lotal exc. VAI ULUU Cost to Establishment 0.00                                                                                                    |                |
| Save Cancel Help                                                                                                    |                |
|                                                                                                    |                |

Post transaction, enter narrative of Petty cash Sheet number and print